# 근로자 정기교육 모바일 수강 매뉴얼 (부산대학교 산학협력단)

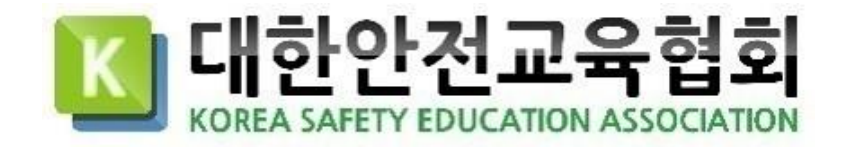

1. 로그인

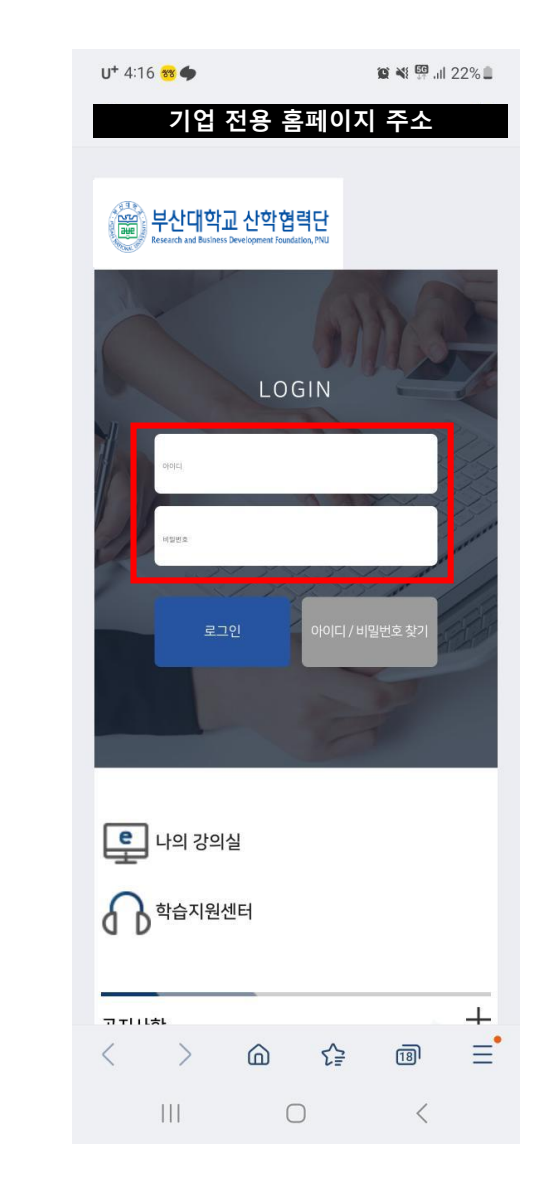

- 1. 인터넷 주소창에 URL을 입력한 후 기업 전용 홈페이지에 접속합니다.

   전용 홈페이지 URL : (https://pusan.esafetykorea.or.kr/)
- 2. 아이디 비밀번호를 입력합니다.

2. 강의수강

💓 📲 🖽 22% 🔳

\* 안내 \*

확인

€=

 $\bigcirc$ 

18

<

=

O

### 3. [강의실 입장] 버튼 클릭 4. 현재 수강중인 강의 [입장하기] 버튼 클릭 5. 팝업 내용을 살펴본 후 [확인] 버튼 클릭

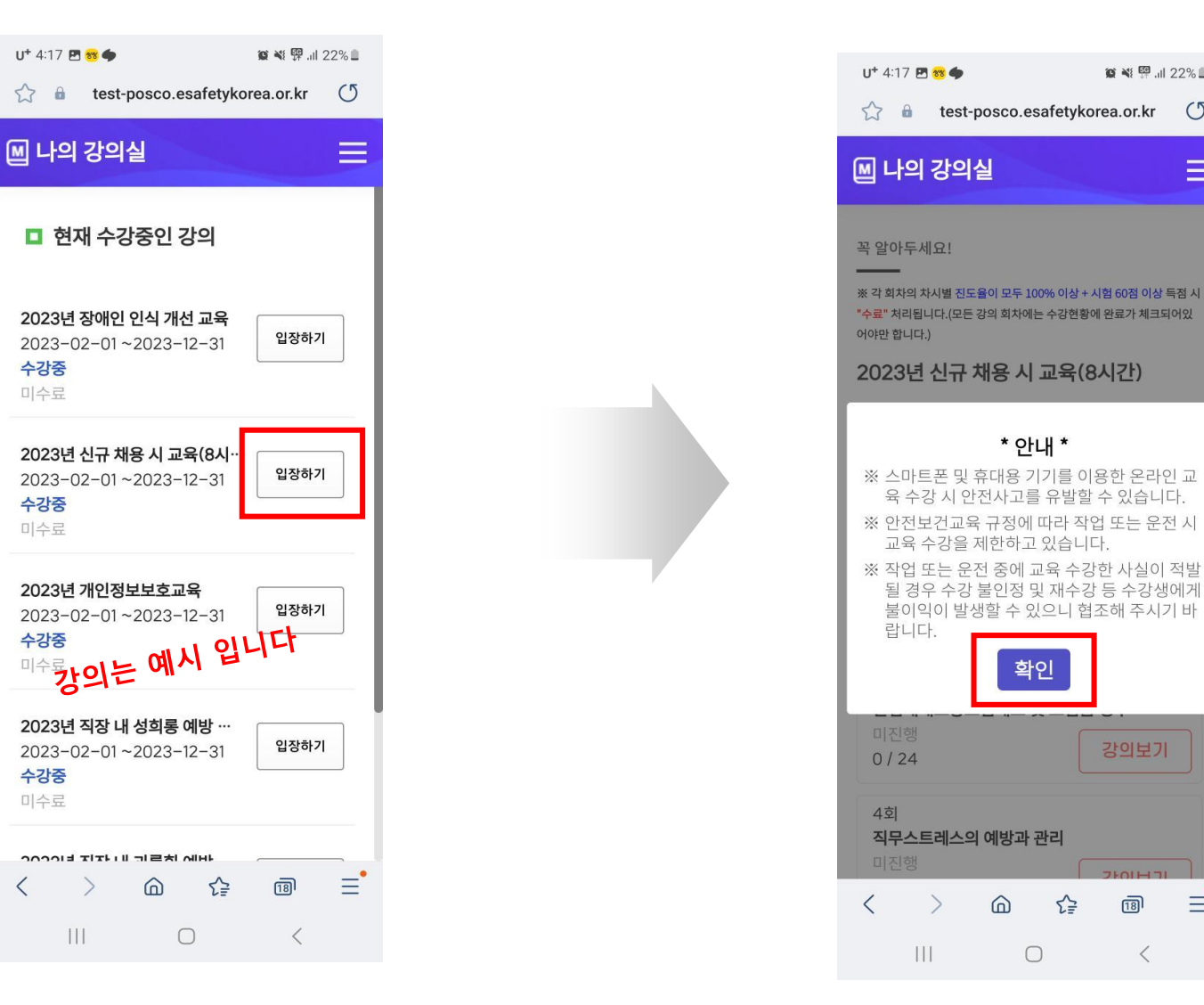

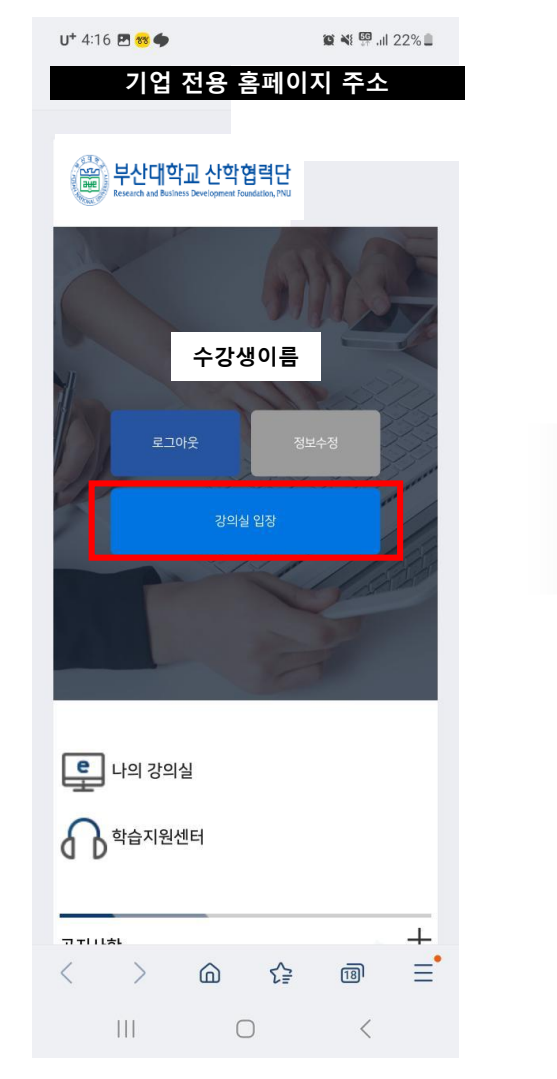

2. 강의수강

#### 6. [강의보기] 버튼 클릭하여 순차적으로 수강 7. 강의 수강

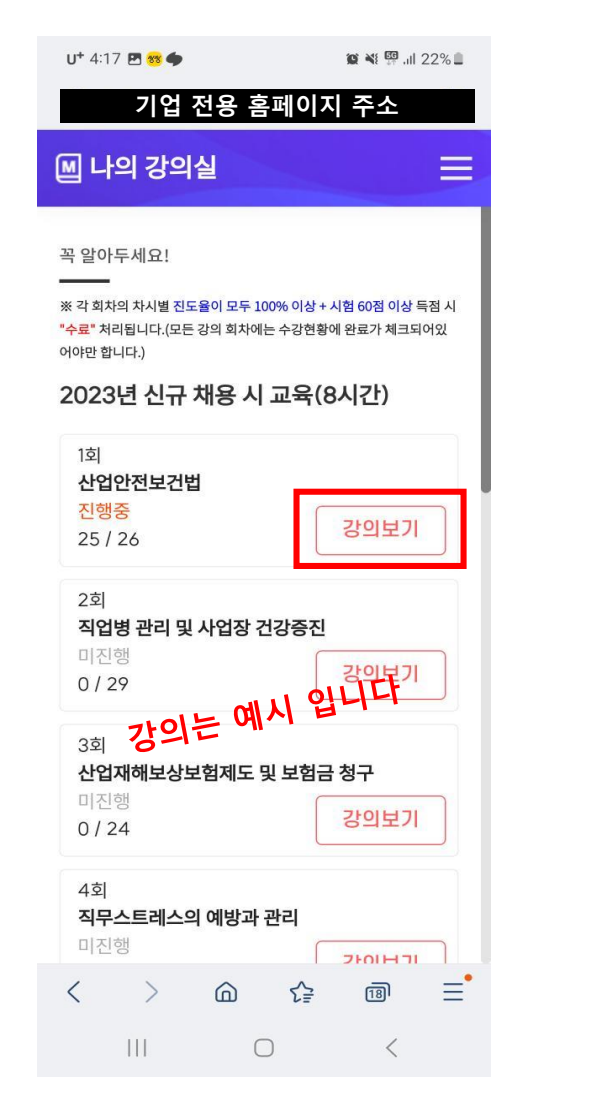

| U+ 4:17 🖪 🥶 🜩                                                               |                                                          | 😰 💐 🛱 ,ill 22% 🛢           |                      |      |  |
|-----------------------------------------------------------------------------|----------------------------------------------------------|----------------------------|----------------------|------|--|
| 公 🔒 te                                                                      | est-posco.e                                              | safetyko                   | rea.or.kr            | C    |  |
| 3. 선업안전보 전쟁의 별석<br>3 Pata<br>전문토오의 의의<br>* 왕성 목 작용 영상 해<br>- 영정목 작용 성성 해 합니 | 1 위하여 부고드는 지루수<br>도 토희북바는 바이나 수 행동 위<br>에너그 선명 미는 봉우 사연인 | 3<br>부와는 우관<br>법인을 약존하고 부가 | (प्रधः व क्रे + एक्ष |      |  |
| 00:04                                                                       | 23 / 20                                                  | 5                          | < 이전                 | 다음 > |  |
| 현재깅                                                                         | 의                                                        |                            | 학습목차                 |      |  |
| <b>1차시</b><br>산업안전보건법<br>[25/26]                                            |                                                          |                            |                      |      |  |
| 1 페이지                                                                       |                                                          |                            |                      | Ø    |  |
| 2 페이지                                                                       |                                                          |                            |                      | ø    |  |
| 3 페이지                                                                       |                                                          |                            |                      | Ø    |  |
| 4 페이지                                                                       |                                                          |                            |                      | Ø    |  |
| 5 페이지                                                                       |                                                          |                            | L                    | ✓    |  |
|                                                                             | 6                                                        | £₽                         | IJ                   | =    |  |
| 111                                                                         | C                                                        |                            | <                    |      |  |

## 8. 강의 수강 완료 후 [시험보기] 클릭

| U* 4:18 🖻 🥶 🌰 🛛 🙀 🍕                           | 9 .il 21% 🛢 |
|-----------------------------------------------|-------------|
| ☆ 🔒 test-posco.esafetykorea.or.               | kr 🕚        |
| 圖 나의 강의실                                      | Ξ           |
| 완료<br>19 / 19<br><b>강의</b> 5                  | 킨           |
| 7회<br><b>응급처치 및 심폐소생술</b><br>완료<br>25 / 25    | 친기          |
| 8회<br><b>산업재해 발생 원인 및 예방</b><br>완료<br>28 / 28 | 271         |
| 9회<br><b>직장 내 괴롭힘 예방 교육</b><br>완료<br>32 / 32  | 271         |
| 10회<br>고객응대근로자 정신장애예방<br>완료<br>29 / 29 강의5    | 킨           |
|                                               | 범보기<br>     |
| < > @ & @                                     | ≡•          |
|                                               | <           |

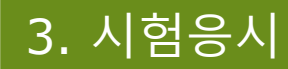

#### 9. [동의 및 응시] 클릭 후 시험응시 😰 📲 🖉 .ill 21% 🗎 U+ 4:18 🖪 😽 🌰 기업 전용 홈페이지 주소 시험응시 약관 시험 시 주의 사항 이 평가 문제는 수료여부에 중요한 영 향을 미치는 부분이라 유출 시에는 문제의 소지가 발생할 수 있습니다. 이 점 숙지해 주시고 외부 유출 및 공유 되지 않도록 각별히 주의해 주시기 바랍니다. 온라인교육 수료기준 진도율 100% + 최종평가 60점 이상 동의 및 응시 닫기 Ξ. £₽ 20 $\langle \rangle$

 $\bigcirc$ 

<

# 10. 문제 풀이 후 하단에 [최종답안제출] 클릭(시험 60점 이상 득점

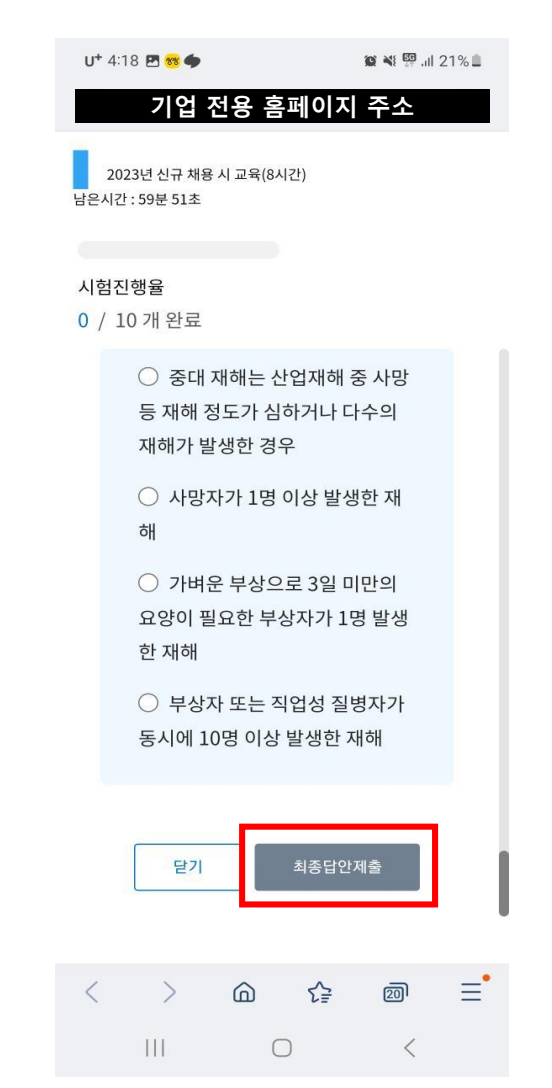